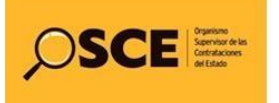

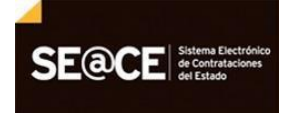

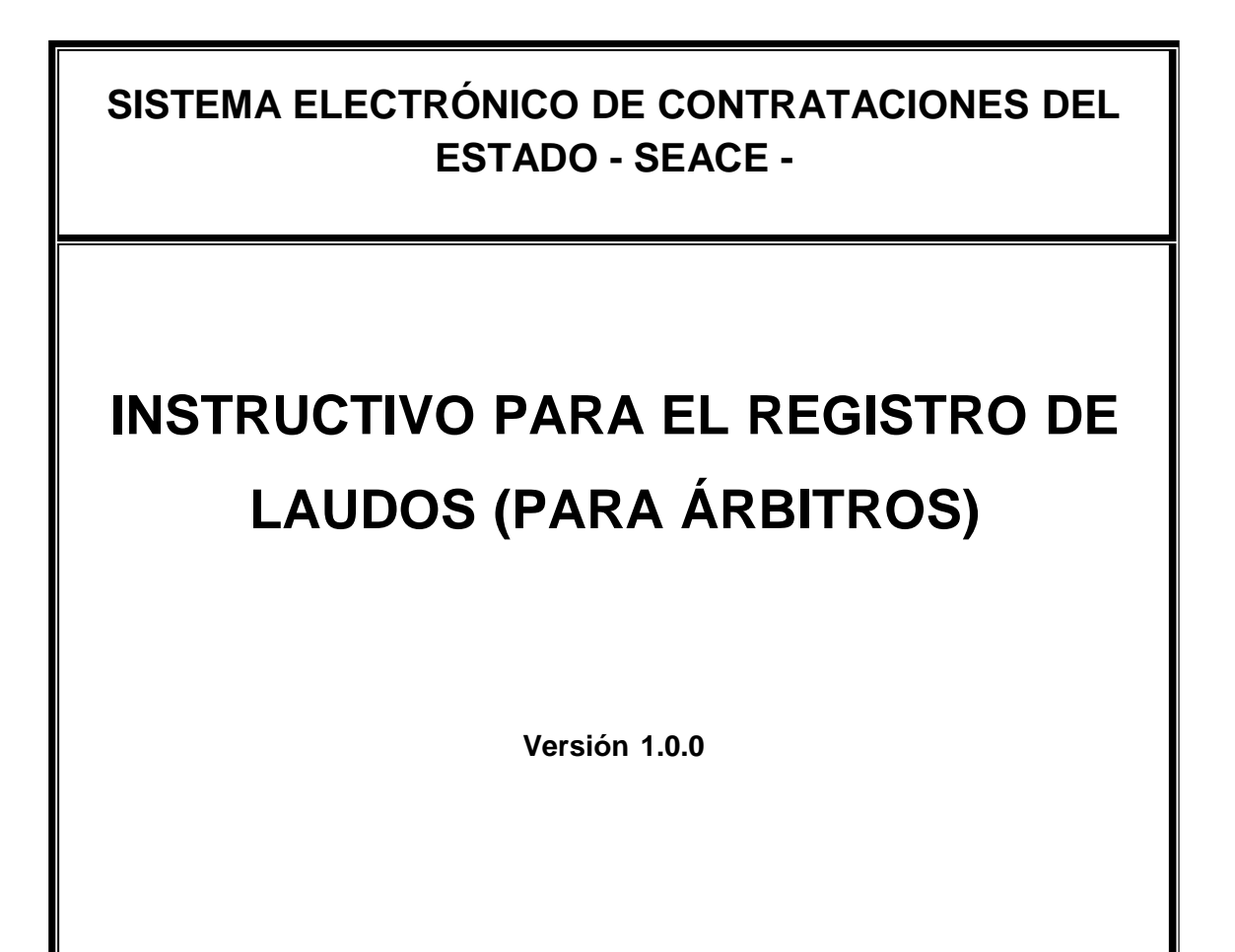

| Fecha de Actualización: 02/06/2014           | Versión: 1.0.0          | Asunto: Registro de Laudo |
|----------------------------------------------|-------------------------|---------------------------|
| Preparado por:<br>Subdirección de Plataforma | <b>Página :</b> 1 de 18 | OSCE - SEACE              |

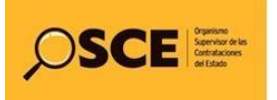

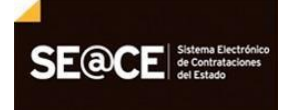

# Contenido

| INTRODUCCIÓN                                                              | 3   |
|---------------------------------------------------------------------------|-----|
| REGISTRO DEL LAUDO ARBITRAL POR PARTE DEL ARBITRO DESIGNADO               | 4   |
| Ingreso al Sistema Electrónico de Contrataciones del Estado -SEACE        | 4   |
| 1. Menú principal del SEACE, Funcionario Usuario - Arbitro                | 5   |
| 2. MODULO USUARIOS                                                        | 5   |
| 2.1 Cambio de Contraseña                                                  | 5   |
| 2.2. Modificación de Datos                                                | 6   |
| 3. MODULO ENTIDADES                                                       | 7   |
| 4. MODULO DE CONTRATOS                                                    | 8   |
| 4.1 Buscador de Procesos                                                  | 8   |
| 4.2 Identificación del Proceso                                            | 9   |
| 4.3 Consola de Contratos                                                  | 9   |
| 4.4 Modificar Contrato                                                    | .10 |
| 5. Laudo                                                                  | .10 |
| 5.1 Laudo Arbitral                                                        | .11 |
| 5.1.1 Sección Datos Generales                                             | .11 |
| 5.1.2 Datos del Arbitraje                                                 | .12 |
| 5.1.3 Declaración Jurada de la Veracidad y Autenticidad del Contenido del |     |
| Laudo Arbitral                                                            | .12 |
| 5.1.4 Laudo Arbitral                                                      | .12 |
| 5.2 Guardar Laudo                                                         | .13 |
| 5.3 Editar Laudo                                                          | .14 |
| 5.4 Publicar Laudo                                                        | .14 |
| 5.5 Visualizar Laudo Arbitral                                             | .15 |
| 6. Resoluciones Complementarias del Laudo Arbitral                        | .15 |
| 6.1 Registrar Resoluciones Complementarias                                | .16 |
| 6.2 Publicar Resolución Complementaria del Laudo Arbitral                 | .16 |
| 6.3 Lista de Resoluciones Complementarias del Laudo                       | .17 |

| Fecha de Actualización: 02/06/2014           | Versión: 1.0.0          | Asunto: Registro de Laudo |
|----------------------------------------------|-------------------------|---------------------------|
| Preparado por:<br>Subdirección de Plataforma | <b>Página :</b> 2 de 18 | OSCE - SEACE              |

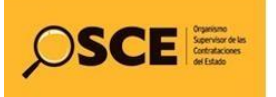

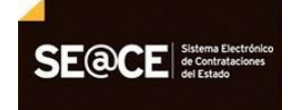

 PRODUCTO:
 MANUAL DE USUARIO - ARBITRO PARA EL REGISTRO DEL LAUDO ARBITRAL

 MÓDULO:
 LAUDO

### INTRODUCCIÓN

Todas las Entidades comprendidas dentro de los alcances de la Ley de Contrataciones del Estado, están en la obligación de registrar información relacionada con su Plan Anual de Contrataciones, los procesos de selección, los contratos y su ejecución, y todos los actos que requieran ser publicados en el Sistema Electrónico de Contrataciones del Estado - SEACE; asimismo, para interactuar con el SEACE, las Entidades, proveedores, árbitros u otros usuarios autorizados deberán utilizar el Certificado SEACE emitido por el OSCE.

La Ley de Contrataciones del Estado, señala que las controversias que surjan entre las partes sobre la ejecución, interpretación, resolución, inexistencia, ineficacia o invalidez del contrato, se resuelven mediante conciliación o arbitraje, según el acuerdo entre las partes.

Así, el Laudo -decisión del Tribunal Arbitral o Árbitro Único-, es definitivo e inapelable, tiene valor de cosa juzgada y se ejecuta como una sentencia; por tanto, es responsabilidad del árbitro único o del presidente del tribunal arbitral, respectivamente, registrar correctamente dicho laudo en el SEACE, así como sus integraciones, exclusiones, interpretaciones y rectificaciones, conforme a lo dispuesto en el artículo 231° del Reglamento de la Ley Contrataciones del Estado.

Este instructivo está dirigido de manera exclusiva a los usuarios funcionarios árbitros, que deben registrar el laudo arbitral; en ese sentido este instructivo constituye un documento de ayuda para el registro de información en el módulo respectivo.

Subdirección de Plataforma

| Fecha de Actualización: 02/06/2014           | Versión: 1.0.0          | Asunto: Registro de Laudo |
|----------------------------------------------|-------------------------|---------------------------|
| Preparado por:<br>Subdirección de Plataforma | <b>Página :</b> 3 de 18 | OSCE - SEACE              |

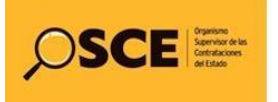

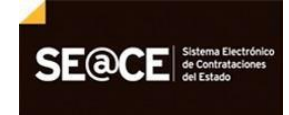

| PRODUCTO: | MANUAL DE USUARIO - ARBITRO PARA EL REGISTRO DEL LAUDO ARBITRAL |
|-----------|-----------------------------------------------------------------|
| MÓDULO:   | LAUDO                                                           |

### REGISTRO DEL LAUDO ARBITRAL POR PARTE DEL ARBITRO DESIGNADO

#### Ingreso al Sistema Electrónico de Contrataciones del Estado -SEACE

El ingreso al sistema para el registro del Laudo Arbitral por parte del Árbitro designado, se hará a través del portal Web del SEACE cuya dirección electrónica es: www.seace.gob.pe.

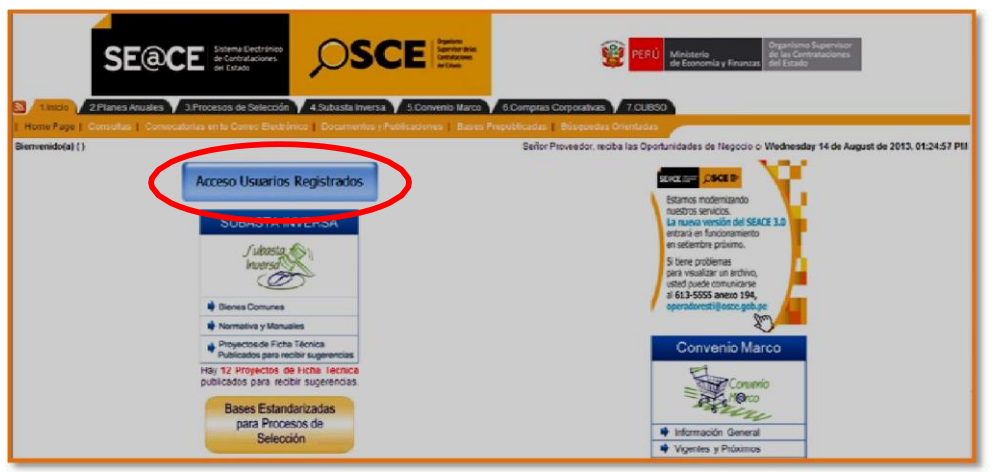

Figura 1- Portal Web del SEACE

En esta página deberá seleccionar la opción "Acceso usuarios registrados", luego del cual, accederá a la página de <u>Acceso al SEACE</u>. Seleccionara la opción indicada en la figura 2 y seleccionar el botón Aceptar.

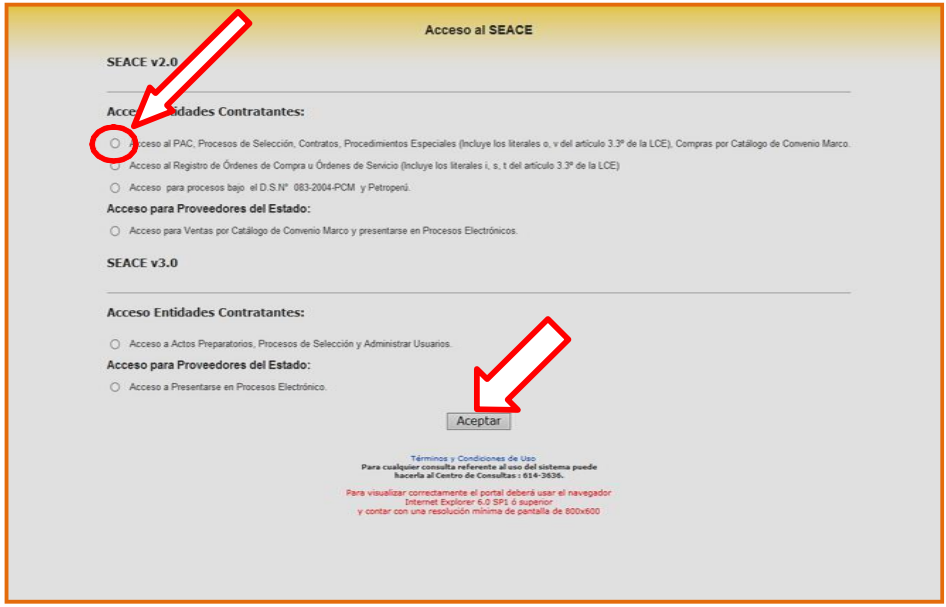

Figura 2 - Acceso al SEACE

| Fecha de Actualización: 02/06/2014           | Versión: 1.0.0   | Asunto: Registro de Laudo |
|----------------------------------------------|------------------|---------------------------|
| Preparado por:<br>Subdirección de Plataforma | Página : 4 de 18 | OSCE - SEACE              |

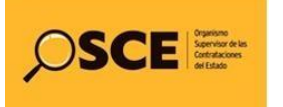

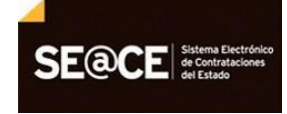

Luego de registrar el usuario y contraseña, seleccione el botón "Iniciar Sesión", para ingresar al sistema SEACE

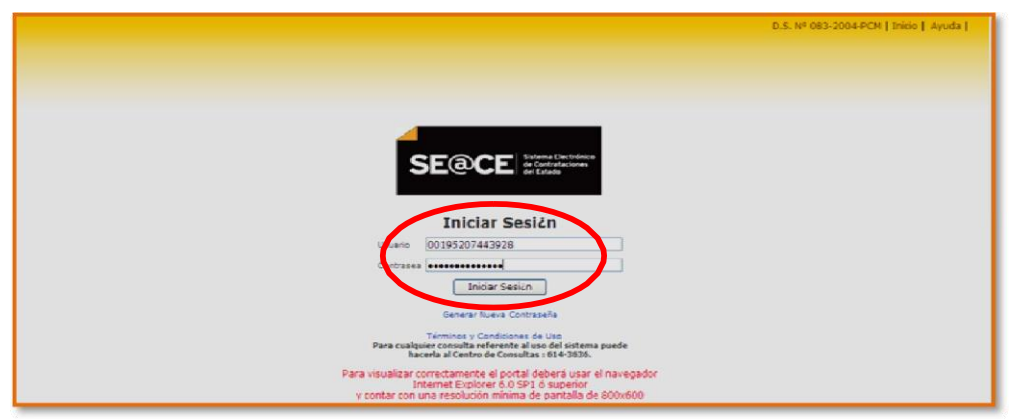

Figura 3 - Página de Ingreso al SEACE

# 1. Menú principal del SEACE, Funcionario Usuario - Arbitro

Dentro del Menú principal del SEACE, se muestran los módulos, que dispondrá el usuario funcionario árbitro, estos módulos serán:

- ✓ Modulo Usuarios
- ✓ Modulo Entidades
- ✓ Modulo Contratos

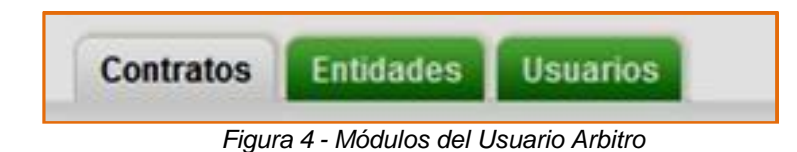

### 2. MODULO USUARIOS

El modulo de usuario para el Funcionario Arbitro, contiene las opciones:

- ✓ Cambio de Contraseña
- ✓ Modificación de Datos

#### 2.1 Cambio de Contraseña

La contraseña generada por el sistema, y que es recepcionada en la bandeja del correo electrónico del Árbitro designado, puede ser modificada a elección del usuario. Para ello

| Fecha de Actualización: 02/06/2014           | Versión: 1.0.0          | Asunto: Registro de Laudo |
|----------------------------------------------|-------------------------|---------------------------|
| Preparado por:<br>Subdirección de Plataforma | <b>Página :</b> 5 de 18 | OSCE - SEACE              |

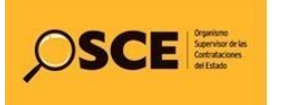

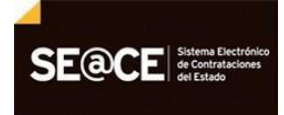

| PRODUCTO: | MANUAL DE USUARIO - ARBITRO PARA EL REGISTRO DEL LAUDO ARBITRAL |
|-----------|-----------------------------------------------------------------|
| MÓDULO:   | LAUDO                                                           |

solo tiene que ingresar a la opción "Cambio de Contraseña", el sistema le solicitara que ingrese una nueva contraseña y luego confirmar ingresando la misma contraseña. Al final seleccione el botón "Guardar", para aceptar el cambio.

| Contratos Entidades Usuarios                       |                                                                                        |
|----------------------------------------------------|----------------------------------------------------------------------------------------|
| Cambio de Contraseña Modificación de Datos         |                                                                                        |
| Cambio de Contraseña                               |                                                                                        |
| Por motivos de se                                  | guridad debe modificar su contraseña cada cuatro meses.                                |
|                                                    |                                                                                        |
| Nueva Contraseña:                                  | Escriba la nueva contraseña                                                            |
| Confirme la Contraseña:                            | Confirme la nueva contraseña                                                           |
|                                                    | Guardar                                                                                |
| Inhabilitados   <u>Yigencia Proveedores</u>   Cons | tancias Capacidad Libre de Contratación   Constancias No Estar Inhabilitado   Tribunal |

Figura 5 - Cambio de Contraseña

El sistema mostrará un mensaje indicando: "Se modificó la contraseña". En seguida, el usuario árbitro, recibirá un correo electrónico el cual contiene la nueva contraseña modificada.

Es importante señalar que por motivo de seguridad debe modificar su contraseña cada cuatro meses.

| Cambio de Contraseña | Modificación de Datos |  |                     |  |  |
|----------------------|-----------------------|--|---------------------|--|--|
|                      |                       |  | Minung de jegne unt |  |  |

Figura 6 - Confirmación de Modificación de Contraseña

## 2.2. Modificación de Datos

En la sección Modificación de Datos, el funcionario árbitro solo puede actualizar el correo electrónico y el teléfono; luego debe seleccionar el botón "<u>Guardar</u>" para aceptar los cambios realizados.

Cualquier modificación adicional debe ser solicitada mediante documento ante el OSCE.

| Fecha de Actualización: 02/06/2014           | Versión: 1.0.0          | Asunto: Registro de Laudo |
|----------------------------------------------|-------------------------|---------------------------|
| Preparado por:<br>Subdirección de Plataforma | <b>Página :</b> 6 de 18 | OSCE - SEACE              |

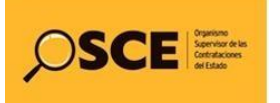

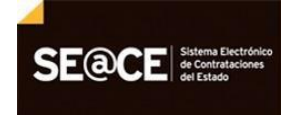

| <br>4.5                           |                                 |  |
|-----------------------------------|---------------------------------|--|
| Pictualizar Datus                 |                                 |  |
| Datos del Conciliador / President | e Arbitral o Árbitro Único      |  |
| RUC                               | 10074439280                     |  |
| Nombre(s)                         | FERNANDO QUIROZ BASAURI         |  |
| Colegio de Abogados               | Colegio de Abogados de Apurimac |  |
| Número de Colegiatura             | 2521                            |  |
| Correo Electrónico:               | fquirozb@osce.gob.pe            |  |
| Teléfono:                         | 6135555                         |  |
|                                   | Currenter                       |  |

Figura 7 - Modificación de Datos

## 3. MODULO ENTIDADES

Seleccione el modulo de Entidades para ingresar a la ficha de búsqueda de Entidad

| Contratos Entidades Usvarios |  |
|------------------------------|--|
| Consola de Contratos   Laudo |  |

Figura 8 - Módulos de Entidad

- Para buscar la entidad que registró el Arbitraje en el SEACE, seleccionar en la sección "Cambio de Entidad", la sección indicada en la figura 6.

| SE@CE States Decidence<br>& Cardinations<br>& Cardinations   | Usuario : 10101341891,CARLOR LUIS IREDO MITSUTA<br>Entidad :                       |
|--------------------------------------------------------------|------------------------------------------------------------------------------------|
| Contratos Estádades Usuarios<br>Consola de Contratos   Laudo |                                                                                    |
| Administrar Seace Codigo Entidad Nombre Entidad              | Seleccionar<br>con el mouse                                                        |
| Año de la Entidad 2013                                       | 7/                                                                                 |
| Cambio de Entidad                                            |                                                                                    |
| Cambiar a esta entidad                                       | Seleccione la entidad a administrar.                                               |
| Inhabilitados   Vigencia Proveedores   Constanci             | ias Capacidad Libre de Contratación   Constancias No Estar Inhabilitado   Tribunal |

Figura 9 - Cambio de Entidad

- En la ficha "Buscador de Entidades", digitar en el campo "Descripción" el nombre de la entidad y seleccionar el botón Buscar.

| Fecha de Actualización: 02/06/2014           | Versión: 1.0.0   | Asunto: Registro de Laudo |
|----------------------------------------------|------------------|---------------------------|
| Preparado por:<br>Subdirección de Plataforma | Página : 7 de 18 | OSCE - SEACE              |

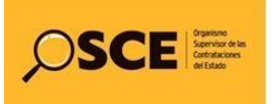

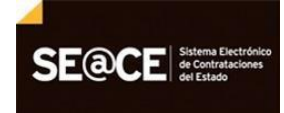

| Buscador de Entidades | Descripcion: Osce x Busca                 |
|-----------------------|-------------------------------------------|
| . Codigo              | Descripcion                               |
| In                    | se la descripcion de la entidad a buscar. |

- Ubicado la entidad, seleccionar el botón Guardar

| Administrar Entidades  |                                         | Guardar                              |
|------------------------|-----------------------------------------|--------------------------------------|
| Codigo Entidad         | 001952                                  |                                      |
| Nombre Entidad         | ORGANISMO SUPERVISOR DE LAS CONTRATACIO | NES DEL ESTADO                       |
| Año de la Entidad      | 2013                                    |                                      |
| Cambio de Entidad      |                                         |                                      |
| Cambiar a esta entidad |                                         | Seleccione la entidad a administrar. |
|                        |                                         |                                      |
|                        |                                         |                                      |

Figura 11 – Seleccionar Entidad

# 4. MODULO DE CONTRATOS

El modulo Contratos, contiene las pestañas de "Consola de Contratos" y "Laudo".

| Contratos    | 3  | Entidades | Usuario |
|--------------|----|-----------|---------|
| Consola de C | Co | ntratos   | Laudo   |

Figura 12 – Modulo de Contratos

# 4.1 Buscador de Procesos

La Consola de Contratos, contiene la sección "Buscador de Procesos", el cual nos permitirá hacer la búsqueda del proceso, utilizando los siguientes criterios de búsqueda: año, tipo, descripción y sigla. Luego seleccionamos el botón Buscar.

| Fecha de Actualización: 02/06/2014           | Versión: 1.0.0   | Asunto: Registro de Laudo |
|----------------------------------------------|------------------|---------------------------|
| Preparado por:<br>Subdirección de Plataforma | Página : 8 de 18 | OSCE - SEACE              |

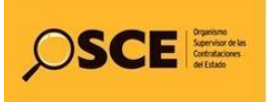

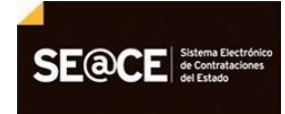

| Contratos Entidades Usuarios       |                                                      |                                         |                   |         |
|------------------------------------|------------------------------------------------------|-----------------------------------------|-------------------|---------|
| Consola de Contratos   Laudo       |                                                      |                                         |                   |         |
| Buscador de Procesos               | 2012 🗸 11po ADG                                      | Vescription: 7                          | x) sigia:         | Duscar  |
| Nemero<br>de Cosvocatoria          | Proceso                                              |                                         | Valor Referencial |         |
| Totai de registros encontrados : 0 |                                                      |                                         |                   | Página: |
| Inhabilitados   Vigercia Proveedor | es   Corstancas Capacidad Lbre de Contratación   Con | stancias No Estar inhabilitado) Tribuna | 4)                |         |
|                                    |                                                      |                                         |                   |         |

Figura 13 – Buscador de Procesos

# 4.2 Identificación del Proceso

Ubicado el proceso, seleccionamos en el nombre completo en la columna "Proceso".

| uscador de Procesos               |                                      | 2012 🗸 Tipo: ADS | V Descripción: 7 | Sigla:            | ✓ Busca  |
|-----------------------------------|--------------------------------------|------------------|------------------|-------------------|----------|
| Número<br>de Convocatoria         |                                      | Proceso          |                  | Valor Referencial |          |
| 1ra                               | AD5-7-2012-CONSENTIMIENTO            |                  |                  |                   |          |
|                                   | 1074                                 |                  |                  |                   | S/. 1600 |
| fra                               | ADS-117-2012-OSCE-EHH                |                  |                  |                   |          |
|                                   | Elaboración de expediente tecnico XI |                  |                  |                   | S/ 2000  |
| stal de registros encontrados : 2 |                                      |                  | · · · · ·        |                   | Página:  |

Figura 14 – Identificación del Proceso

# 4.3 Consola de Contratos

En la consola de contratos, seleccionamos en la columna "Descripción", el número que corresponde al contrato.

| CONSOLA DE CONTRAL<br>ADS-7-2012-CONSE<br>BJETO: BIENES<br>NTESIS: frejol<br>VIDAD CONVOCANTE: ORGAN<br>odigo OSCE: 1305757 | OS<br>NTIMIENTO (1)<br>ISMO SUPERVISOR DE LAS CONTRATACIONES DEL E | STADO            |              |               |       |                          | Volver Crear Contrato |
|----------------------------------------------------------------------------------------------------|--------------------------------------------------------------------|------------------|--------------|---------------|-------|--------------------------|-----------------------|
| Descripción                                                                                                    | Fecha de Contratación                                              | Monto Contratado | Situacion    | Estado<br>RNP | Items | Documento<br>Liquidación | Archivo de Contrato   |
| 01952-01305757-00386824                                                                                                    | 02706972 - EKITA SOCIEDAD ANONIMA CERRADA                          |                  |              |               |       |                          |                       |
|                                                                                                    | 06/09/2012                                                         | 40,000,00        | EN EJECUCION |               | 2     | ND                       | 1                     |

Figura 15 – Consola de Contratos

| Fecha de Actualización: 02/06/2014           | Versión: 1.0.0          | Asunto: Registro de Laudo |
|----------------------------------------------|-------------------------|---------------------------|
| Preparado por:<br>Subdirección de Plataforma | <b>Página :</b> 9 de 18 | OSCE - SEACE              |

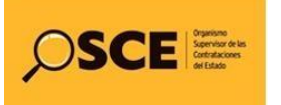

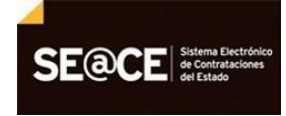

## 4.4 Modificar Contrato

En la ficha Modificar Contrato, seleccionamos el submenú "Laudo"

| Contratos Entidades Usuarios<br>Consola de Contratos Laudo<br>20532706972<br>Modificar Contrato<br>ADS-7-2012-CONSENTIMIENTO (1)<br>OSJETO: BINES |                                                       | Volver                                                                         |
|----------------------------------------------------------------------------------------------------|-------------------------------------------------------|--------------------------------------------------------------------------------|
| ENTIDAD CONVOCANTE: ORGANISMO SUPERVISOR DE LAS CONTRATACIONES DEL EST<br>Codigo OSCE: 1305757                                                    | TADO                                                  |                                                                                |
| Datos del Contrato                                                                                                    |                                                       |                                                                                |
| Entidad Contratante                                                                                                    | ORGANISMO SUPERVISOR DE LAS CONTRATACIONES DEL ESTADO | Enlidad encargada de electuar el pago                                          |
| (")Descripción del contrato/Orden de Compra o Servicio                                                                                            | Compra venta                                          | Descripcin del contrato/Orden de Compra o Servicio                             |
| Número de Contrato u Orden de Compra o Servicio:                                                                                                  | Contrato ¥10-2012                                     | Número de Contrato u Orden de Compra o Servicio                                |
| (')Ruc Contratista:                                                                                                    | 20532706972 - EKITA SOCIEDAD ANONIMA CERRAE 🗙         | Seleccione el Contratista                                                      |
| RUC Destinatario de Pago                                                                                                    | 20532706972                                           | Número RUC del Destinatario de Pago                                            |
| Destinatario del pago:                                                                                                    | EKITA SOCIEDAD ANONIMA CERRADA                        | Nombre dei destinatario dei Pago                                               |
| (")Fecha de Suscripción del Contratolnotificación de la Orden de Compra o Servicio:                                                               | 06/09/2012                                            | Fecha de Suscripcin del Contrato/notificación de la Orden de Compra o Servicio |
| (")Vigencia del contrato:                                                                                                    | Inicio 07/09/2012 Fin: 30/10/2012                     | Vigencia del Contrato original                                                 |
| (')Monto Contratado:                                                                                                    | Soles. ¥ 40000                                        | Monto Contratado                                                               |
| (*)Situación:                                                                                                    | EN EJECUCION                                          | Estado Actual del Contrato                                                     |

Figura 16 – Selección del Submenú Laudo

## 5. Laudo

En la ficha Laudos del Contrato, seleccionamos el botón "Crear", ubicado en la columna Laudo Arbitral.

| Contratos<br>Consola de Co<br>Laudos del C<br>Proceso: ADS-<br>(PROCEDIMIE<br>OBJETO: FORMS<br>SMITES: Hoja<br>MONTO CONTRATAD<br>MONTO CONTRATAD<br>MONT | Entidades Usuarios<br>htratos Laudo<br>ontrato 10-2012<br>7-2012-ConSENTIMIENTO (1)<br>TO CLASICO)<br>15 - 40 000<br>15 - 40 000<br>15 - 5011 SOCIEND ANDIMA CERRICA<br>SOURCIONES Complementarias del Laudo |                      |                    |                                   |                            |                                                 |
|----------------------------------------------------------------------------------------------------|----------------------------------------------------------------------------------------------------|----------------------|--------------------|-----------------------------------|----------------------------|-------------------------------------------------|
| Nro.                                                                                                    | Nro. de Registro de Proceso Arbitral                                                                                                    | Tipo de<br>Arbitraje | Tipo de<br>Árbitro | PresidentelÅrbitro Único          | Laudo Arbitral             | Resoluciones complementarias del Laudo Arbitral |
| 125                                                                                                    | 81                                                                                                    | Ad Hoc               | Arbitro Unico      | QUROZ BASAKIS FERNANDO<br>AUQUSTO | Crear                      |                                                 |
|                                                                                                    | Inhabilitados   Vigenci                                                                                                    | a Proveedores        | Constancias Cap    | acidad Libre de Contratación   Co | oristancias No Estar Inhat | billado   Tribunal                              |

Figura 17 – Laudo del Contrato

| Fecha de Actualización: 02/06/2014           | Versión: 1.0.0           | Asunto: Registro de Laudo |
|----------------------------------------------|--------------------------|---------------------------|
| Preparado por:<br>Subdirección de Plataforma | <b>Página :</b> 10 de 18 | OSCE - SEACE              |

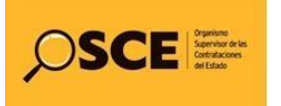

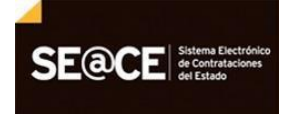

## 5.1 Laudo Arbitral

La ficha Laudo Arbitral, contiene las siguientes secciones:

- Datos Generales
- Datos del Arbitraje
- > Declaración jurada de la veracidad y autenticidad del contenido del Laudo Arbitral
- Laudo Arbitral

|                                                                                                    | Laudo Arbitral                                                                                                    |                                                                                                    |
|----------------------------------------------------------------------------------------------------|----------------------------------------------------------------------------------------------------|----------------------------------------------------------------------------------------------------|
| Datos Generales                                                                                                    |                                                                                                    | Eliminar Guardar Borrador Publicar Volver                                                                                                    |
| ['JEntidad Contratante                                                                                                    | ORGANISMO SUPERVISOR DE LAS CONTRATACIONES DEL ES                                                                                                    |                                                                                                    |
| (')Contratista                                                                                                    | EKITA SOCIEDAD ANONIMA CERRADA                                                                                                    |                                                                                                    |
| ("Proceso de Selección                                                                                                    | ADS-7-2012-CONSENTIMENTO (1)                                                                                                    |                                                                                                    |
| []Contrato                                                                                                    | 10-2012                                                                                                    |                                                                                                    |
| (106jeto                                                                                                    | BIENES                                                                                                    |                                                                                                    |
| (")Monto Contratado                                                                                                    | 3(40000                                                                                                    |                                                                                                    |
| Datos del Arbitraje                                                                                                    |                                                                                                    |                                                                                                    |
| ['Nro. de Registro de Proceso Auro-                                                                                                    | 81                                                                                                    | Moestra el Niro, de Registro de Proceso Arbitral                                                                                                    |
| (')Fecha de Audiencia de Instalación                                                                                                    | (94/09/2013                                                                                                    | Muestra la fecha de Audiencia de Instalación                                                                                                    |
| [')Tipo de Arbitraje                                                                                                    | Ad Hoc 🗸                                                                                                    | Seleccione el fipo de Arbitraje                                                                                                    |
| (')Tipo de Árbitro                                                                                                    | Arbitro Unico 🗸                                                                                                    | Seleccione el tipo de Árbitro.                                                                                                    |
| MArbitro Único                                                                                                    | QUIROZ BASAURI FERNANDO AUGUSTO                                                                                                    | Nuestra el nombre del Presidente del Tribunal Arbitral o Árbitro Único                                                                                                    |
| [']Cuantia de las Controversias S/.                                                                                                    |                                                                                                    | El monto debe registrarse en moneda nacional, e incluye la Quantía de las controversias<br>consignadas en la demanda y en la reconvención de set el caso.                                                                                                    |
| Berlevelle tonde de la constitue de ser                                                                                                    |                                                                                                    |                                                                                                    |
| THE REPORT OF A SECOND OF A SECOND STORES AND A                                                                                                    | nucludu dei conteniuo dei Laudo Arbiadi                                                                                                    |                                                                                                    |
| (')Fecha del Documento                                                                                                    |                                                                                                    | Ingrese la fecha dei docurriento que va adjuntar                                                                                                    |
| ('jFecha del Documento<br>['jArchivo                                                                                                    | Examinar                                                                                                    | Ingres la troba del documento que via adjuttar<br>Adjuelle d'autoria socianda en cinota se deja constancia expresa de la deretidad y autoritóriad<br>de este do consertim, respedia a Lísica Alvala que se notaticará en típico a las partes. Esta<br>declamacia havala defe costar cos las timas de las miembros del Tribunal Antibal e el Antibe<br>(2000).                                                                                                    |
| (Fecha del Documento<br>(Facha del Documento                                                                                                    | Tipos de activo permitidos: "doc." pol " do                                                                                                    | Brynne I a findta del discurrento que na digutor.<br>Aquine el antino escanada en el dota el digu constance egresa de la dendidor y suberticida<br>de el dis documente medera al La Juda de par en estidicar al rigueo a las partes. Esta<br>declaració parada dote contar con las firmas de los memoros del Tribunul Antital o el Ánteo<br>picto.                                                                                                    |
| (Flecture del Documento<br>(Flecture del Documento<br>(Flecture<br>Caudo Arbitrat                                                                                                    | Examinar                                                                                                    | Brynne I skródu def documento par va dipator<br>Adpute e actoria en donte e dipato par va dipator<br>de rela documento mesedo al Laudo-Adue par e intifacora in figura zala parte: Edu<br>declaraci,a parala dete conter con las finnas de las mientores del Traunal Abbaix e d'Adbe<br>uno                                                                                                    |
| (Flectures Arbitral                                                                                                    |                                                                                                    | Ingres is bitte de disconnetis que la signitar<br>Adjenie el active contento, respecto a la colo de discontanzos expresas de la silentadar y autentidada<br>de estas foncemento, respecto al cala de discontanzos enteresas de la silentadar y autentidada<br>de estas foncemento de la colo de la colo de la estas de las resentanzas de la fonce Adelau e el Adama<br>partes<br>partes<br>Distenciones la tede del activitaje<br>Distenciones la tede del activitaje<br>Distenciones de la colotaje                                                                                                    |
| (Factor del Documento<br>(Factor del Documento<br>(Factorio<br>Caludo Arbitral<br>(Factorio<br>(Factorio<br>(Factori<br>(Factorio<br>(Factorio<br>(Factorio<br>(Factorio<br>(Factorio<br>(Fac                                                                                                    | Example: Text of the permittion "doc" pdf "ap<br>Selectore                                                                                                    | Bigrate Is Micha del diconnello ger la digitato     Aqueta el la Micha del diconnello ger la digitato     Aqueta el la Micha del diconnello ger la digitato     en el la diconnello regación al la diconnello del per en micha el micha el Micha el La diconnello del diconnello del diconnello diconnello diconnel |
| (Firecta de l'Documento<br>Cluctoro<br>Cluctoro<br>Clucto |                                                                                                    | Bigene is lando del diconnesto ger sa digutar     Aguera is lando del diconnesto ger sa digutar     Aguera del se consecuente en donte se digli consecuentes egenesa dei la settettad y subertidad     dei ado diconnesto respecto al la lando dei dei organizzatione egenesa dei la settettad y subertidad     dei ado diconnesto escala del ado dei      Biereccone la lando dei      Seleccone la lando dei Diconnesto Andreir      Seleccone la lando dei Diconnesto                                                                                                    |
| Classical del Documento Classical del Contentio Classical del Contentio Classical del Contentio Classical del Contentio Classical del Proceso Arbitrat Classica de Inicial del Proceso Arbitrat Classical de Arbitrat                                                                                                    |                                                                                                    | Bigrate La Moto del diconnesto que va digutar     Aquete La Moto del diconnesto que va digutar     Aquete La Moto del diconnesto que va digutar     ante diconnesto que va digutar     ante diconnesto que va digutar     ante diconnesto que va digutar     ante diconnesto que va digutar     ante diconnesto que va digutar     ante diconne el encargado del a dottage     Selecconne la dicha de incos del proces anterio     Selecconne la dicha de incos del proces anterio     Selecconnesto di chana del consento.     Selecconnesto di chana del consento.     Aquetar el Actoria que contene el Lacos Arabasi.                                                                                                    |
|                                                                                                    | Examinar  Food de archeo permitidos: "doc." pod "apo  Seleccione  Seleccione  Examinar Toro de archeo permitidos: "doc." pod "apo  Examinar Toro de archeo permitidos: "doc." pod "apo | Nagene is bitho de discurrente que sa digutor           Adjuér é actives an el dois ar érigis constantes expressa de la direttodar ja bibliotódar<br>expressionaria estadoral a la dura de para institución e (selan a las dantes El<br>de de las estadoral da dura de las direttos de las reservors al "Touxue Adata" e el dois<br>estas estadoras de las direttos<br>estas de las direttos de las direttos<br>estas de las direttos de las direttos<br>para de las direttos de las direttos<br>de las direttos de las direttos<br>delecconse la fueba de inola de proceso atobite legals carresponda<br>Selecconse la fueba de inola del proceso atobite legals carresponda<br>Selecconse la fueba de inola del proceso atobite legals carresponda           Adjerter al inclusión de construentes         Adjerter al construentes           Adjerter al recompete de la selectiva da construentes         Adjerter al recompete de la construentes                                                                                                    |

Figura 18 – Ficha Laudo Arbitral

### 5.1.1 Sección Datos Generales

Sección donde se muestran el nombre de la entidad, el nombre del contratista y los datos del proceso de selección.

| Datos Generales         |                                              | Elminar Guardar Borrador Publicar Volver |
|-------------------------|----------------------------------------------|------------------------------------------|
| (")Entidad Contratante  | ORGANISMO SUPERVISOR DE LAS CONTRATACIONES D |                                          |
| (")Contratista          | EKITA SOCIEDAD ANONIMA CERRADA               |                                          |
| (")Proceso de Selección | ADS-7-2012-CONSENTIMIENTO (1)                |                                          |
| (')Contrato             | 10-2012                                      |                                          |
| (")Objeto               | BIENES                                       |                                          |
| (")Monto Contratado     | S/[40000                                     |                                          |

Figura 19 – Datos Generales

| Fecha de Actualización: 02/06/2014           | Versión: 1.0.0           | Asunto: Registro de Laudo |
|----------------------------------------------|--------------------------|---------------------------|
| Preparado por:<br>Subdirección de Plataforma | <b>Página :</b> 11 de 18 | OSCE - SEACE              |

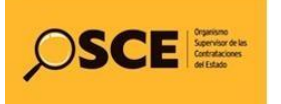

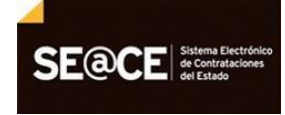

| PRODUCTO: | MANUAL DE USUARIO - ARBITRO PARA EL REGISTRO DEL LAUDO ARBITRAL |
|-----------|-----------------------------------------------------------------|
| MÓDULO:   | LAUDO                                                           |

### 5.1.2 Datos del Arbitraje

Sección donde se muestran los datos del Arbitraje, que registró la entidad al crear la controversia. En esta sección el Árbitro registra la cuantía de la Controversia.

| Datos del Arbitraje                   |                                 | Manatore of Han als Deviation of Deviation Mathematical                                                                                                   |
|---------------------------------------|---------------------------------|----------------------------------------------------------------------------------------------------|
| jillo, de Registro de Proceso Aldical | 81                              | indesca el rico. de registilo de Proceso Pilotal                                                                                                    |
| ')Fecha de Audiencia de Instalación   | 04/09/2013                      | Muestra la fecha de Audiencia de Instalación                                                                                                    |
| ')Tipo de Arbitraje                   | Ad Hoc 🗸                        | Seleccione el tipo de Arbitraje.                                                                                                    |
| )Tipo de Árbitro                      | Arbitre Unico 🗸                 | Seleccione el tipo de Árbitro.                                                                                                    |
| JÁrbitro Único                        | QUIROZ BASAURI FERNANDO AUGUSTO | Muestra el nombre del Presidente del Tribunal Arbitral o Árbitro Único                                                                                    |
| ")Cuantia de las Controversias S/.    | 10000                           | El monto debe registrarse en moneda nacional, e incluye la Cuantia de las<br>controversias consignadas en la demanda y en la reconvención de ser el caso. |

Figura 20 – Datos del Arbitraje

## 5.1.3 Declaración Jurada de la Veracidad y Autenticidad del Contenido del Laudo Arbitral

En esta sección se ingresa la fecha que contiene el documento de la declaración jurada. Y se selecciona el botón Examinar para buscar y adjuntar el archivo.

| Declaración jurada de la veracidad y autenticidad del contenido del Laudo Arbitral |                                                                                                |                                                                                                    |  |  |
|------------------------------------------------------------------------------------|------------------------------------------------------------------------------------------------|----------------------------------------------------------------------------------------------------|--|--|
| (')Fecha del Documento                                                             | 01/10/2013                                                                                     | Ingrese la fecha del documento que va adjuntar                                                                                                    |  |  |
| (")Archivo                                                                         | C-\Users\fquirozb\Documents\PANTALLAS_Examinar<br>Tipos de activo permitidos: "doc." pdf. "zóp | Adjurts el archino escaneado en donde se deja constancia expresa de la identidad y<br>autoritódad de sete documento, respector al Laudo Adoral que se notificará en Ej sicio<br>a las partes. Esta declaració, jurada debe contar con las firmas de los miembros del<br>Tubran Adoral e el Adora jor. |  |  |

Figura 21 – Declaración Jurada de la Veracidad y Autenticidad del Contenido del Laudo Arbitral

### 5.1.4 Laudo Arbitral

En esta sección se registrará los datos solicitados en la ficha, asimismo, se adjuntará el archivo que contiene el Laudo Arbitral, para ello, se debe seleccionar el botón Examinar y ubicar el archivo.

En esta sección se ingresara la Materia Controvertida, para ello, seleccione el botón "Agregar

| (*)Sede                                 | Lima 🗸                                                                                            | Selectione la sede del arbitraje                                          |
|-----------------------------------------|---------------------------------------------------------------------------------------------------|---------------------------------------------------------------------------|
| (")Secretaria Arbitral                  | DAA-OSCE                                                                                          | Seleccione el encargado de la Secretaria Arbitral                         |
| (")Fecha de Inicio del Proceso Arbitral | 01/10/2013                                                                                        | Seleccione la fecha de inicio del proceso arbitral según corresponda      |
| (")Fecha de emisión del documento       | 23/10/2013                                                                                        | Seleccione la fecha de emisión del Documento                              |
| (")Archivo del Laudo Arbitral           | C:\Users\/fquirozb\Documents\/PANTALLAS Examinar Tipos de archivo permitidos: " doc. " pdf, " zip | Adjuntar el Archivo que contiene el Laudo Arbitral. No debe ser escaneado |
| (")Materia Controvertida                |                                                                                                   | Agrega                                                                    |
| Descripción de la Matena Controvertida  |                                                                                                   |                                                                           |

Figura 22 – Laudo Arbitral

| Fecha de Actualización: 02/06/2014           | Versión: 1.0.0           | Asunto: Registro de Laudo |
|----------------------------------------------|--------------------------|---------------------------|
| Preparado por:<br>Subdirección de Plataforma | <b>Página :</b> 11 de 18 | OSCE - SEACE              |

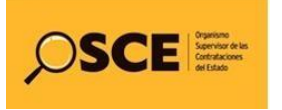

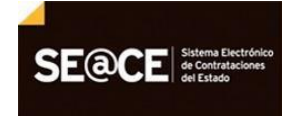

| PRODUCTO: | MANUAL DE USUARIO - ARBITRO PARA EL REGISTRO DEL LAUDO ARBITRAL |
|-----------|-----------------------------------------------------------------|
| MÓDULO:   | LAUDO                                                           |

El sistema mostrará una ficha para seleccionar la materia controvertida elegida.

| Caudos | - Windows Internet Explorer                                  |   |
|--------|--------------------------------------------------------------|---|
|        | Nombre de Materia Controvertida                              | ~ |
|        | Nulidad, invalidez, inexistencia y/o ineficacia del contrato |   |
|        | Resolución de contrato                                       |   |
|        | Ampliación del plazo contractual                             |   |
|        | Defectos o vicios ocultos                                    |   |
|        | Formulación, aprobación o valorización de metrados           |   |
|        | Recepción y conformidad                                      |   |
|        | Liquidación y pago                                           |   |
|        | Mayores gastos generales                                     |   |
|        | Indemnización por daños y perjuicios                         |   |
|        | Enriquecimiento sin causa                                    |   |
|        | Adicionales y reducciones                                    |   |
|        | Adelantos                                                    |   |
|        | Penalidades                                                  |   |
|        | Ejecución de garantías                                       |   |
|        | Devolución de garantías                                      | ~ |

Figura 23 – Materia Controvertida

Elegida la materia controvertida, esta se mostrará en la sección "Descripción de la Materia Controvertida"

| (")Materia Controvertida                                                                  | Agregar Eiminar |
|-------------------------------------------------------------------------------------------|-----------------|
| Descripción de la Materia Controvertida                                                   |                 |
| Nulidad, invalidez, inexistencia y/o ineficacia del contrato<br>Defectos o vicios ocultos |                 |

Figura 24 – Descripción de la Materia Controvertida

Asimismo, se puede eliminar alguna materia controvertida elegida. Para ello, solo seleccionamos el nombre de la materia y continuamos eligiendo el botón "<u>Eliminar</u>".

| (')Materia Controvertida                                                                | Agregar Elminar |  |  |  |  |
|-----------------------------------------------------------------------------------------|-----------------|--|--|--|--|
| Descripción de la Materia Controetida                                                   |                 |  |  |  |  |
| Nuldad, invaldez, nexistencia y/o inelicacia del contrato<br>Defectios o vicios ocultos |                 |  |  |  |  |
|                                                                                         |                 |  |  |  |  |

Figura 25 – Eliminar la Materia Controvertida

### 5.2 Guardar Laudo

Registrado toda la información que solicitada en la ficha Laudo Arbitral, procedemos a "Guardar Borrador".

| Fecha de Actualización: 02/06/2014           | Versión: 1.0.0           | Asunto: Registro de Laudo |
|----------------------------------------------|--------------------------|---------------------------|
| Preparado por:<br>Subdirección de Plataforma | <b>Página :</b> 11 de 18 | OSCE - SEACE              |

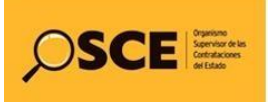

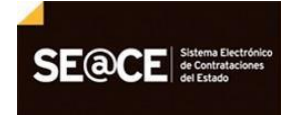

| ODUCTO:                                                                                                    | MANUAL DE    | MANUAL DE USUARIO - ARBITRO PARA EL REGISTRO DEL LAUDO ARBITRAL |                                        |  |  |  |
|----------------------------------------------------------------------------------------------------|--------------|-----------------------------------------------------------------|----------------------------------------|--|--|--|
| DULO:                                                                                                    | LAUDO        |                                                                 |                                        |  |  |  |
|                                                                                                    | -            |                                                                 |                                        |  |  |  |
| Datos G                                                                                                    | enerales     |                                                                 | Elimits Guardar Borrador Public Volver |  |  |  |
| (')Entidad C                                                                                                    | Contratante  | ORGANISMO SUPERVISOR DE LAS CONTRATACIONES D                    |                                        |  |  |  |
| (')Contratisi                                                                                                    | ta           | EKITA SOCIEDAD ANONIMA CERRADA                                  |                                        |  |  |  |
| (")Proceso o                                                                                                    | de Selección | ADS-7-2012-CONSENTIMIENTO (1)                                   |                                        |  |  |  |
| (")Contrato                                                                                                    |              | 10-2012                                                         |                                        |  |  |  |
| (')Objeto                                                                                                    |              | BIENES                                                          |                                        |  |  |  |
| Contraction of the local division of the local division of the loc | elestado.    | 0/40000                                                         |                                        |  |  |  |

Figura 26 – Guardar Borrador Laudo Arbitral

## 5.3 Editar Laudo

Guardado en borrador el Laudo, esta se muestra en la Lista de Laudos y Resoluciones Complementarias del Laudo Arbitral.

En estado borrador, el Laudo puede modificarse, para ello seleccionamos el botón "Editar", ubicado en la columna Laudo Arbitral.

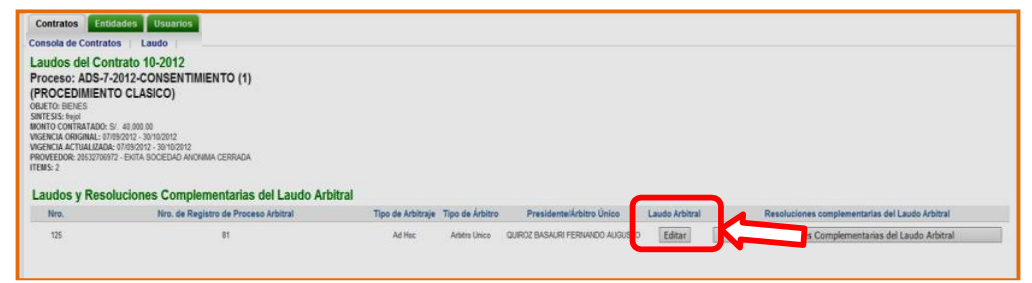

Figura 27 – Editar Laudo Arbitral

# 5.4 Publicar Laudo

En la ficha del Laudo Arbitral, se ubica el botón Publicar, el cual el árbitro publicara en forma definitiva el contenido de la ficha.

| Consola de Contratos   Laudo |                                                   | $\sim$                                    |
|------------------------------|---------------------------------------------------|-------------------------------------------|
|                              | Laudo Arbitral                                    |                                           |
| Datos Generales              |                                                   | Eliminar Guardar Borrador Publicar folver |
| (*)Entidad Contratante       | ORGANISMO SUPERVISOR DE LAS CONTRATACIONES DEL ES |                                           |
| (")Contratista               | EKITA SOCIEDAD ANONIMA CERRADA                    |                                           |
| "jProceso de Selección       | ADS-7-2012-CONSENTIMIENTO (1)                     |                                           |
| ")Contrato                   | 10-2012                                           |                                           |
| ")Objeto                     | BLENES                                            |                                           |
| (")Monto Contratado          | s/40000                                           |                                           |

Figura 28 – Publicar Laudo Arbitral

El sistema mostrará un mensaje, solicitando la confirmación de la publicación. Seleccionamos el botón "<u>Aceptar</u>".

| Fecha de Actualización: 02/06/2014           | Versión: 1.0.0           | Asunto: Registro de Laudo |
|----------------------------------------------|--------------------------|---------------------------|
| Preparado por:<br>Subdirección de Plataforma | <b>Página :</b> 11 de 18 | OSCE - SEACE              |

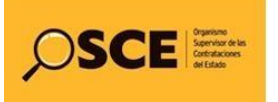

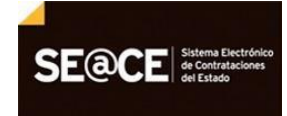

| Contratos Endoades Osuanos             |                                   |                                  |                                                                           |
|----------------------------------------|-----------------------------------|----------------------------------|---------------------------------------------------------------------------|
| consola de Contratos   Laudo           |                                   | Laudo Arbitral                   |                                                                           |
| Datos Generales                        |                                   |                                  | Eliminar Guardar Borrador Publicar Volver                                 |
| "JEntidad Contratante                  | ORGANISMO SUPERVISOR DE LAS CONTR | ATACIONES DEL ES                 |                                                                           |
| ")Contratista                          | EKITA SOCIEDAD ANONIMA CERRADA    |                                  |                                                                           |
| ')Proceso de Selección                 | ADS-7-2012-CONSENTIMIENTO (1)     |                                  |                                                                           |
| ')Contrato                             | 10-2012                           |                                  |                                                                           |
| 'jObjeto                               | BIENES                            |                                  |                                                                           |
| ")Monto Contratado                     | s/ 40000                          |                                  |                                                                           |
| Datos del Arbitraje                    |                                   | Menseje de página web            |                                                                           |
| ')Nro. de Registro de Proceso Arbitral | 81                                | 🚽 🔞 Esta Ud. seguro de publicar? | Muestra el Nro. de Registro de Proceso Arbitral                           |
| )Fecha de Audiencia de Instalación     | 04/09/2013                        |                                  | Muestra la fecha de Audencia de Instalación                               |
| )Tipo de Arbitraje                     | Ad Hoc                            | Aceptar                          | Seleccione el tipo de Arbitraje.                                          |
| ")Tipo de Árbitro                      | Arbitro Unico                     |                                  | Seleccione el tipo de Árbitra                                             |
| )Árbitro Único                         | QUIROZ BASAURI FERNANDO AUGUSTO   |                                  | Muestra el nombre del Presidente del Tribunal Arbitral o Árbitro Único    |
| ')Cuantia de las Controversias S/.     | 10000                             |                                  | El monto debe registrarse en moneda nacional, e incluye la Cuantía de las |

Figura 29 – Confirmación Laudo Arbitral

# 5.5 Visualizar Laudo Arbitral

Para visualizar el contenido de la ficha del Laudo Arbitrar, seleccionamos el botón Visualizar, ubicado en la columna Laudo Arbitral.

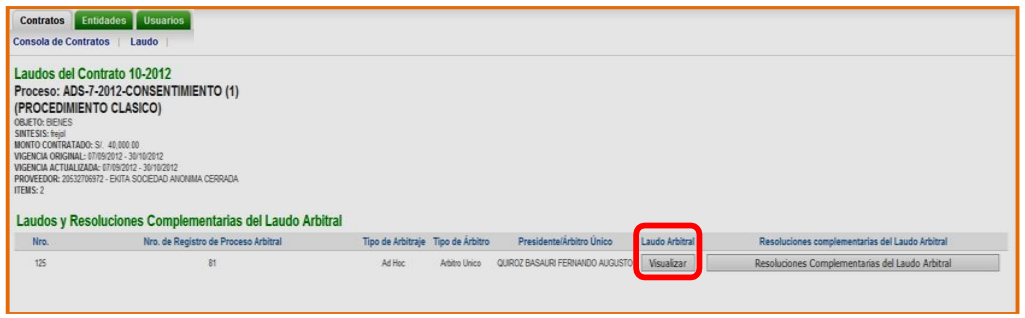

Figura 30 – Visualizar Laudo Arbitral

# 6. Resoluciones Complementarias del Laudo Arbitral

Para el registro de las Resoluciones Complementarias del Laudo Arbitral, seleccionamos el botón "<u>Resoluciones Complementarias del Laudo Arbitral</u>".

| Contratos Entida<br>Consola de Contratos                                                                                                    | udes Usuarios                                                                                                    |                   |                 |                                 |                |                                                  |
|----------------------------------------------------------------------------------------------------|----------------------------------------------------------------------------------------------------|-------------------|-----------------|---------------------------------|----------------|--------------------------------------------------|
| Laudos del Con<br>Proceso: ADS-7-,<br>(PROCEDIMIENT<br>OBJETO: BIENES<br>SINTESIS: Avgal<br>HONTO CONTRATADO: S<br>VIGENCIA ACTUALIZADA:<br>PROVEEDOR: 255270897<br>ITEMS: 2 | trato 10-2012<br>2012-CONSENTINIENTO (1)<br>O CLASICO<br>9 (2007) - 30*10012<br>9 (2017) - 30*10012<br>2 - BUTA SOCIEDAD ANOMINA CERRADA<br>2 - BUTA SOCIEDAD ANOMINA CERRADA |                   |                 |                                 |                |                                                  |
| Laudos y Resol                                                                                                    | uciones Complementarias del Laudo Arbitral                                                                                                    |                   |                 |                                 |                |                                                  |
| Nro.                                                                                                    | Nro. de Registro de Proceso Arbitral                                                                                                    | Tipo de Arbitraje | Tipo de Árbitro | PresidentelÁrbitro Único        | Laudo Arbitral | Resolutiones complementarias del I audo àrbitral |
| 125                                                                                                    | 81                                                                                                    | Ad Hoc            | Arbitre Unico   | QUIROZ BASAURI FERMANDO AUGUSTO | Visualizar     | Resoluciones Complementarias del Laudo Arbitral  |

Figura 31 – Resoluciones Complementarias del Laudo Arbitral

| Fecha de Actualización: 02/06/2014           | Versión: 1.0.0           | Asunto: Registro de Laudo |
|----------------------------------------------|--------------------------|---------------------------|
| Preparado por:<br>Subdirección de Plataforma | <b>Página :</b> 11 de 18 | OSCE - SEACE              |

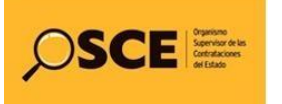

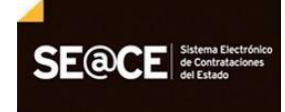

 PRODUCTO:
 MANUAL DE USUARIO - ARBITRO PARA EL REGISTRO DEL LAUDO ARBITRAL

 MÓDULO:
 LAUDO

### 6.1 Registrar Resoluciones Complementarias

Para el registro de las Resoluciones Complementarias, seleccionamos el botón "<u>Registrar Resolución</u> <u>Complementaria</u>"

| Laudos y Rei<br>Proceso: ADS<br>(PROCEDIME<br>OBJETO: BIENES<br>SINTESIS: Hojd<br>MONTO CONTRATAD<br>VIGENCIA ORIGINALI<br>VIGENCIA ACTUALIZ<br>PROVEEDOR: 205327<br>ITEMS: 2 | Soluciones Complementarias del L<br>-7-2012-CONSENTIMENTO (1)<br>TTO CLASICO<br>0: 57: 4000 00<br>(1993/012-3010010<br>(1993/012-3010010<br>(1997-1971, SOCEDAD ANOMIA CERRADA | audo Arbitral del Contrato 10-2012                                       |                                 | Volver Registrar Resolución C                              | complementaria    |
|----------------------------------------------------------------------------------------------------|----------------------------------------------------------------------------------------------------|--------------------------------------------------------------------------|---------------------------------|------------------------------------------------------------|-------------------|
| Lista de Res                                                                                                    | oluciones Complementarias                                                                                                    |                                                                          |                                 |                                                            |                   |
| Nro.                                                                                                    | Contenido de la Resolución                                                                                                    | Fecha de la Resolución Complementaria del Laudo Arbitral                 | Declaración Jurada              | Archivo de la Resolución Complementaria del Laudo Arbitral | Fecha de Registro |
|                                                                                                    |                                                                                                    | Inhabilitados I Vigencia Proveedores I Constancias Casacidad Libre de Cr | ontratación / Constancias No Es | zar inhabilitado i Tribunal                                |                   |

Figura 32 – Registrar Resolución Complementaria

# 6.2 Publicar Resolución Complementaria del Laudo Arbitral

Registrar la información solicitada en las secciones:

- Declaración jurada de la veracidad y autenticidad del contenido de las Resoluciones Complementarias del Laudo Arbitral.
- > Registro de la Resolución Complementaria del Laudo Arbitral

Al final, seleccionamos el botón "Publicar Resolución Complementaria del Laudo".

| Resoluciones Complementarias del Laudo Arbitral del V<br>Proceso: ADS-72012-CONSENTIMIENTO (1)<br>(PROCEDIMENTO CLASICO)<br>OBRITO (ORIFANDAS): 40.000 0<br>WERKIG OBRITALTOS: 40.000 0<br>WERKIG OBRITALTOS: 40.000 0<br>WERKIG OBRITALTOS (1) (1) (1) (1) (1) (1) (1) (1) (1) (1) | Contrato del Contrato 10-2012<br>Resoluciones Compl                                     | ementarias del Laudo Arbitral                   | Volver                                                             | Publicar Resolución Complementaria del Laudo                                                                                                    |
|----------------------------------------------------------------------------------------------------|-----------------------------------------------------------------------------------------|-------------------------------------------------|--------------------------------------------------------------------|----------------------------------------------------------------------------------------------------|
| Declaración jurada de la veracidad y autenticidad del co                                                                                                    | entenido de las Resoluciones Co                                                         | mplementarias del Laudo Arbit                   | ral                                                                |                                                                                                    |
| ("iFecha del Documento                                                                                                    | 22/10/2012                                                                              |                                                 | Ingrese la fecha del docum                                         | rento que va adontar                                                                                                    |
| Manha                                                                                                    | 23/10/2013                                                                              |                                                 | Advata of archive accesses                                         | ade an deade as dels constancis accurate de la chatidad o substituídad de acta                                                                                         |
| ( ) state                                                                                                    | C. (Users vigurozo (Documents (UBSc<br>Tipos de archivo permitidos. * doc, * pdl, * zip | KVACION Examinat                                | documento, respecto a la l<br>partes. Esta declaración ju<br>Único | Resolución Complementaria del Laudo Arbitral, que se notificará en físico a las<br>unada debe contar con las firmas de los miembros del Tribunal Arbitral o el Arbitro |
| Registro de la Resolución Complementarias del Laudo                                                                                                    | Arbitral                                                                                |                                                 |                                                                    |                                                                                                    |
| (")Fecha de la Resolución Complementaria del Laudo                                                                                                    | 23/10/2013                                                                              |                                                 | Seleccione la fecha de apr                                         | rohación del documento                                                                                                    |
| ("JAdjuntar Archivo                                                                                                    | C:\Users\/fquirozb\Documents\OBSE<br>Tipos de archivo permitidos * doc. * pdf. * zip    | RVACION Examinar                                | Seleccione el archivo que                                          | contiene la Resolución complementaria del Laudo Arbitral                                                                                                    |
| (")Pedido que absuelve la Resolución Complementaria del Laudo Arbitral                                                                                                    | integración                                                                             |                                                 | Seleccione una o más opo                                           | cones                                                                                                    |
|                                                                                                    | C Exclusion                                                                             |                                                 |                                                                    |                                                                                                    |
|                                                                                                    | □ Interpretación                                                                        |                                                 |                                                                    |                                                                                                    |
|                                                                                                    | Rectificación                                                                           |                                                 |                                                                    |                                                                                                    |
| (')Fecha de Registro                                                                                                    | 23/10/2013                                                                              |                                                 | Muestra la fecha de registr                                        | ra, se obtiene por defecto                                                                                                    |
|                                                                                                    |                                                                                         |                                                 |                                                                    |                                                                                                    |
| -                                                                                                    | adar (Manazia Danasadaran) Canadara ing Canad                                           | tad Likes de Casterdaride   Constanting No Est  | which Hada (Televand)                                              |                                                                                                    |
| THOM                                                                                                    | auva ( rigericia i rovecuores ( Constancias Capaci                                      | una carre de cominatación ( Considencias no Est | a mountary ( Indular)                                              |                                                                                                    |

Figura 33 – Publicar Resolución Complementaria

El sistema mostrará un mensaje, solicitando la confirmación de la publicación. Seleccionamos el botón "<u>Aceptar</u>".

| Fecha de Actualización: 02/06/2014           | Versión: 1.0.0           | Asunto: Registro de Laudo |
|----------------------------------------------|--------------------------|---------------------------|
| Preparado por:<br>Subdirección de Plataforma | <b>Página :</b> 11 de 18 | OSCE - SEACE              |

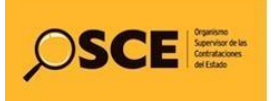

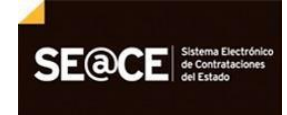

| Providentes                                         |                                                                                                    | Volver Publicar Resolución Complementaria del Laudo                                                                                                    |  |
|-----------------------------------------------------|----------------------------------------------------------------------------------------------------|----------------------------------------------------------------------------------------------------|--|
| Resolucion                                          | nes Complementarias del Laudo Arbi                                                                                                    | Jitral                                                                                                    |  |
| enido de las Resolu                                 | Mensae de página web                                                                                                    | Arbitral                                                                                                    |  |
| 23/10/2013                                          |                                                                                                    | Ingrese la techa del documento que va adjuntar                                                                                                    |  |
| C:\Users\fquirozb\Do<br>Tipos de archivo permitidos | 👔 "Esta Ud. seguro de publicar el Recurso?                                                                                                    | Agunte el archire escanerado en donde se deja constancia expresa de la identidad y autenticidad de est<br>documento, respecto a la Revolución Complementanta del Laudo Alteluto, que se meliticana la<br>perter. Esta declaración jurada debe contar con las firmas de los miembros del Tribunal Adstral o el Adr<br>junco.                                                                                   |  |
| oitral                                              | Aceptar                                                                                                    | Unice                                                                                                    |  |
| 23/10/2013                                          |                                                                                                    | Seleccione la fecha de aprobación del documento                                                                                                    |  |
| C:\Users\fquirozb\Documents\OBSERVACION Examinar    |                                                                                                    | Seleccione el archivo que contiene la Resolución complementaria del Laudo Arbitral                                                                                                    |  |
|                                                     |                                                                                                    | Seleccione una o más opciones                                                                                                    |  |
| 23/10/2013                                          |                                                                                                    | Muestra la fecha de recisito, se obtiene por defecto                                                                                                    |  |
|                                                     | Resolucion endico de las Resolu 22/10/2013 C1/Uers/Nearch/DorTen international C1/Uers/Nearch/DorTen internation itra C1/Uers/Nearch/DorTen itra C1/Uers/Nearch/DorTen itra C1/Uers/Nea | Resoluciones Complementarias del Laudo Art<br>enido de las Resoluciones Complementarias del Laudo<br>22/10/2013<br>(Ubers figurezh) Do<br>Tens de active pentides<br>(da Ub regres de palare et palare et palare et palare<br>(Children figurezh) Dosument (IOSSRVACION Examinat)<br>Tens es active pendides " dec." pel "sop<br>Mengencio<br>Estatuine<br>Estatuine<br>Estatuine<br>Stratunice<br>23/10/2013 |  |

Figura 34 – Confirmación Resolución Complementaria

## 6.3 Lista de Resoluciones Complementarias del Laudo

En la sección Lista de Resoluciones Complementarias, se visualizarán las resoluciones que se hayan registrado en el Laudo Arbitral.

| Consola de Coi<br>Laudos y Rei<br>Proceso: ADS<br>(PROCEDIMIE<br>OBJETO: BEINES<br>SINTESIS: Streight<br>MONTO CONTRATALE<br>VISENCIA ORIGINAL<br>VISENCIA ORIGINAL<br>VISENCIA ORIGINAL<br>PROVEEDOR: 25527<br>ITEMS: 2 | ntratos Laudo ;<br>soluciones Complementarias del L<br>s-7-2012-CONSENTIMIENTO (1)<br>INTO CLASICO)<br>Do: 5: 40000 IB<br>consento - amonori<br>alase devento - amonori<br>alase devento | audo Arbitral del Contrato 10-2012                                       |                                 | Volver Registrar Resolución                                | Complementaria    |
|----------------------------------------------------------------------------------------------------|----------------------------------------------------------------------------------------------------|--------------------------------------------------------------------------|---------------------------------|------------------------------------------------------------|-------------------|
| Nro.                                                                                                    | Contenido de la Resolución                                                                                                    | Fecha de la Resolución Complementaria del Laudo Arbitral                 | Declaración Jurada              | Archivo de la Resolución Complementaria del Laudo Arbitral | Fecha de Registro |
| 301                                                                                                    | Integración, Exclusión,                                                                                                    | 23/10/29/13                                                              | 2                               | <b>B</b>                                                   | 23/10/2013        |
|                                                                                                    |                                                                                                    | Inhabilitados   Vigencia Proveedores   Constancias Capacidad Libre de Co | ontratación   Constancias No Es | tar Inhabiltado   Tribunal                                 |                   |

Figura 35 – Confirmación Resolución Complementaria

| Fecha de Actualización: 02/06/2014           | Versión: 1.0.0           | Asunto: Registro de Laudo |
|----------------------------------------------|--------------------------|---------------------------|
| Preparado por:<br>Subdirección de Plataforma | <b>Página :</b> 11 de 18 | OSCE - SEACE              |

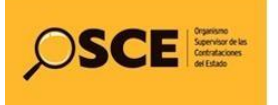

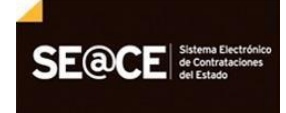

# Canales de consulta.

Para efectuar consultas puede comunicarse a:

# SEDE CENTRAL:

Av. Gregorio Escobedo cuadra 7 - Jesús María, Lima 11, Lima – Perú.

## **CENTRAL DE CONSULTAS TELEFÓNICAS:**

(01) 614 3636

Opción 1 – Consultas RNP

Opción 2 – Consultas SEACE

Opción 3 – Consultas legales

Opción 4 – Consultas generales

# CONSULTAS VIRTUALES:

A través del "Formulario de Contacto", ubicado en la sección "Contacto y redes sociales" de nuestro portal institucional, disponible en: <u>https://www.gob.pe/osce/</u>

| Fecha de Actualización: 02/06/2014                  | Versión: 1.0.0           | Asunto: Registro de Laudo |
|-----------------------------------------------------|--------------------------|---------------------------|
| <b>Preparado por:</b><br>Subdirección de Plataforma | <b>Página :</b> 18 de 18 | OSCE - SEACE              |